# Forum CReA

The CReA project has different tools of comunication and one of them is the **CReA Forum**. With this tool we are trying to show all the activity and transit of ideas that pass throught the teachers body of CReA.

The main advantage that this system gives us is the independence from the personal mail and his communitary character. In this way, all the comunications are compiled and available for future references.

If you want more information put your self in contact with Jose Pardo: <a href="mailto:oldlastman@ono.com">oldlastman@ono.com</a>

# **FIRSTS STEPS**

## How to entry in the forum

The entry through our web page is very simple. You only have to click in the link of the forum that is in our comunication toolbar:

First of all put the mouse on the tool of comunication

|                                                       | CR                 | eA Proj       | ect           |         |  |  |
|-------------------------------------------------------|--------------------|---------------|---------------|---------|--|--|
| Dist                                                  | ance learning an   | d creation in | a collaborati | ve way  |  |  |
|                                                       | Comunication Tools |               |               |         |  |  |
| Then, make clic                                       | k at the forum     |               |               |         |  |  |
|                                                       | CReA Pr            | oject         |               | UCA 💥 🗸 |  |  |
| Distance learning and creation in a collaborative way |                    |               |               |         |  |  |
| News                                                  | CReANet            | Forum         | Tavira        | RedCREA |  |  |

## To be registed:

If you are already registed but you don't remember your password, sent an email to the administrator asking him to change it (oldlastman@ono.com)

1- To entry to de CReA Forum like a user you must regist your User Name. For this, click the link <u>Register</u> situated above the page.

| ?FAQ   | Buscar       | Miembros       | Grupos de usuarios | Registrarse    |
|--------|--------------|----------------|--------------------|----------------|
| Perfil | <b>Entre</b> | para ver sus m | ensajes privados   | <b>O</b> Login |

You will go to "Accept the Register Terms", which you must accept and be agree them to be registed.

2- Afterwards, you will be sent to the screen of **Information of Regist**. Fill in all the obligatory fields that are shown, and the optionals that you want.

|                                                                                                    | Registration Information |
|----------------------------------------------------------------------------------------------------|--------------------------|
| Items marked with a * are required unless stated otherwise                                                   |                          |
| Username: *                                                                                                  |                          |
| Email address: *                                                                                             |                          |
| Password: *                                                                                                  |                          |
| Confirm password: *                                                                                          |                          |
|                                                                                                    |                          |
|                                                                                                    | Profile Information      |
| This information will be publicly viewable                                                                   |                          |
| ICQ Number:                                                                                                  |                          |
| AIM Address:                                                                                                 |                          |
| MSN Messenger:                                                                                               |                          |
| Yahoo Messenger:                                                                                             |                          |
| Website:                                                                                                    |                          |
| Location:                                                                                                    |                          |
| Occupation:                                                                                                  |                          |
| Interests:                                                                                                   |                          |
| Signature:<br>This is a block of text that can be added to posts you make.<br>There is a 255 character limit |                          |
| HTML is <u>OFF</u><br><u>B&amp;Code</u> is <u>ON</u><br>Smilles are <u>ON</u>                                |                          |
|                                                                                                    |                          |

Later after you would be able to change this datums, if you want, from the option **profile** 

■ FAQ Q Search I Memberlist Usergroups Register
Search Comparison Comparison Provide Messages Comparison Comparison Provide Messages Comparison Comparison Provide Messages Comparison Provide Messages Co

3- After you have complete all this steps and you have sent the formulary, you will have to wait some time until the administrator gives you the acces. You will receive the notice by e-mail.

#### Starting to use the forum

The first thing you must do when you entry in the CReA Forum is: to advice the system that you are already a user. For it:

1. Do click in the link login

■ FAQ Q Search I Memberlist Usergroups Register
Search Deck your private messages Q Login

2. In the screen of register write down your username and your password

| Username:                             |       |  |  |  |  |
|---------------------------------------|-------|--|--|--|--|
| Password:                             |       |  |  |  |  |
| Log me on automatically each visit: O |       |  |  |  |  |
|                                       | Login |  |  |  |  |

If you are a user registed you will be able to configurate the program to be started in your native language. Atention: this doesn,t translate the messages in other languages.

By a colour code you will be advise of where are the new messages.

(a) Mensajes nuevos (a) No hay mensajes nuevos (a) Foro cerrado

When you want to entry in a especific theme you just have to click in it.

#### New themes

To create a new theme to speak of you must put yourself in contact with the administrator

e-Mail: oldlastman@ono.com